# Instalar Joomla desde cero en un hosting de Hostalia

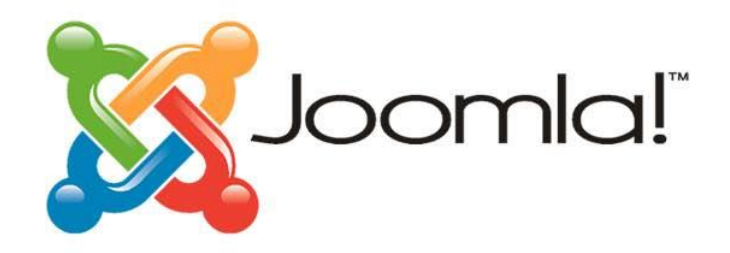

Teléfono: 900 103 253 www.hostalia.com

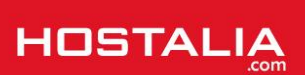

Crear un portal web para alguien que no tenga conocimiento de programación puede resultar relativamente sencillo, gracias a los gestores de contenidos que podemos descargar libremente e instalarlos en nuestros dominios. El más conocido de todos es sin duda WordPress, aunque hay otros muchos como Joomla, un CMS que tiene una gran comunidad de desarrolladores a sus espaldas. Para todos aquellos que estén buscando una alternativa a WordPress, Joomla puede ser la solución ideal. Debido a esto, a lo largo de nuestro White Paper vamos a explicaros cómo realizar una instalación manual de esta herramienta, y también cómo hacerlo utilizando la instalación automática que ofrece el hosting de Hostalia.

## ¿Qué es Joomla?

Como ya hemos comentado anteriormente, Joomla permite la creación de páginas web dinámicas de forma sencilla y sin necesidad de conocimientos de programación. Está desarrollado bajo PHP y destaca por su robustez, escalabilidad y personalización, así como por estar dotado de una interfaz de usuario amigable, lo que facilita su manejo. Todo esto ha hecho que sea uno de los CMS más utilizados en todo el mundo. Gracias a este CMS, podemos crear páginas dinámicas muy variadas. Por ejemplo:

- Páginas de administraciones públicas
- Páginas corporativas de empresa
- Tiendas online (gracias al uso de extensiones como Virtuemart)
- Portales de noticias
- Aulas virtuales
- Foros y blogs

Este gestor se distribuye bajo una licencia Open Source y puede ser descargado desde la página web oficial de Joomla.

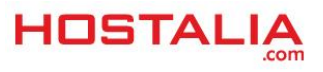

## Instalación automática de Joomla

Los alojamientos web de Hostalia ofrecen la posibilidad de realizar la instalación automática de este CMS de forma rápida y sencilla. Lo primero de todo, será acceder al panel de control del hosting que tengamos contratado y pulsar sobre la pestaña "**Aplicaciones**" del menú superior.

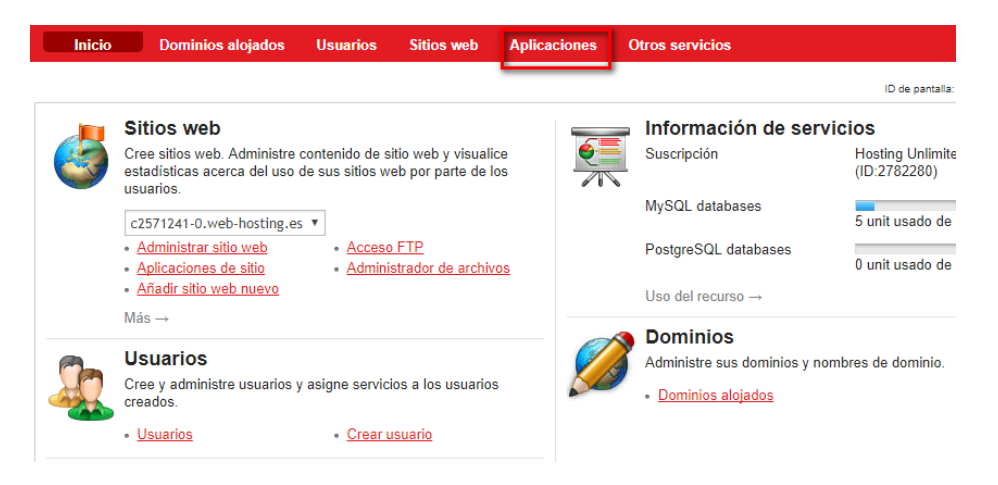

Del listado de aplicaciones que nos aparecerá en esa sección, deberemos pulsar sobre el icono de Joomla.

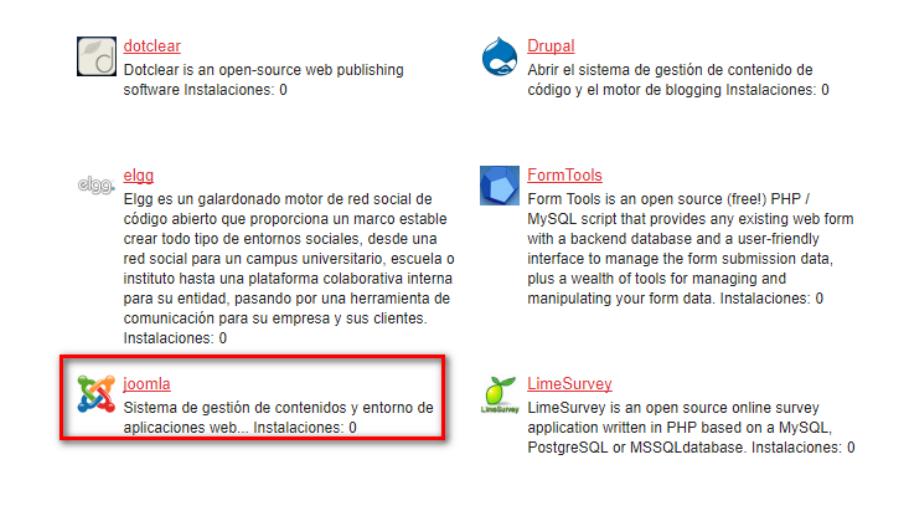

#### En la pantalla siguiente, pulsaremos sobre el botón "Instalar".

| joomla           | ID de pantalia: 2.11.43.18 ( 🔇                                                                                                    |
|------------------|----------------------------------------------------------------------------------------------------|
| Aplicación       | joomla                                                                                                    |
| Resumen          | Sistema de gestión de contenidos y entorno de aplicaciones web                                                                                                    |
| Página de inicio | <u>http://www.joomla.org/</u> ⇔                                                                                                    |
| Descripción      | Joomlal es un potente sistema de gestión de contenidos de código abierto. Se usa para gestionar páginas web simples y<br>complejas aplicaciones corporativas. Joomlal es fácil de instalar, de gestionar y fiable. Una vez se ha instalado y funciona,<br>Joomlal se maneja de manera sencilla. De esta forma, cualquiera será capaz de añadir o editar contenidos, actualizar imágenes y<br>gestionar datos críticos. Cualquiera con conocimientos básicos de procesamiento de textos podrá aprender a gestionar fácilmente<br>su sitio con Joomla! |
| 🕂 Instalar       |                                                                                                    |

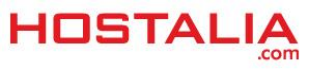

Al pulsar sobre el botón "**Instalar**", nos llevará al listado de dominios que tenemos dados de alta en nuestro hosting. En nuestro caso, pulsaremos sobre "**joomla-hostalia.es**".

| Instalar aplicación web |                                         |                   |  |  |
|-------------------------|-----------------------------------------|-------------------|--|--|
| Seleccione el sitio     | web donde desea instalar la aplicación. |                   |  |  |
| 1-4 de 4   <u>Mostr</u> | rar búsqueda                            |                   |  |  |
| ID 🔺                    | Dominio                                 | <u>Requisitos</u> |  |  |
| 164476                  | c2571241-0.web-hosting.es               | 🧭 Aceptar         |  |  |
| 164477                  | demo-mkt.com                            | ⊘ Aceptar         |  |  |
| 164478                  | demo-mkt.es                             | 🔗 Aceptar         |  |  |
| 377055                  | joomla-hostalia.es                      | ⊘ Aceptar         |  |  |
| 1-4 de 4                |                                         |                   |  |  |

En este momento aparecerán en pantalla los requisitos que debe cumplir nuestro hosting para realizar la instalación. Concretamente lo que se necesita es una base de datos y soporte PHP. Si no hay ningún problema, aparecerá un tic verde al lado de cada uno de esos requisitos.

| Instalar a   | aplicación v | veb               |           | ID de pant |
|--------------|--------------|-------------------|-----------|------------|
| Requisito 1  |              |                   |           |            |
| Requisito    |              | Valor obligatorio |           |            |
| ▶ <u>db</u>  |              |                   | ⊘ Aceptar |            |
| ► <u>php</u> |              |                   | 🥝 Aceptar |            |
|              |              |                   |           |            |
|              |              |                   |           |            |
| << ATRÁS     | SIGUIENTE >> | CANCELAR          |           |            |

El botón "Siguiente" nos llevará a una pantalla donde deberemos indicar datos de la instalación.

| Instalar aplicacio          | ón web                                 |                       |               |
|-----------------------------|----------------------------------------|-----------------------|---------------|
| Ruta URL                    | / <br>Ruta URL en el sitio web para ac | ceder a la aplicación |               |
| Administrator's preferences |                                        |                       |               |
| Nombre de usuario           | admin                                  |                       |               |
| Contraseña *                | •••••                                  | Very Strong           | Generate Show |
| Main configuration          |                                        |                       |               |
| Dirección de email          |                                        |                       |               |
| Nombre de la aplicación     |                                        |                       |               |
|                             |                                        |                       |               |
| Install Sample Data         | yes 🔻                                  |                       |               |
| ldioma del interfaz         | English 🔻                              |                       |               |
|                             |                                        |                       |               |
| *Campos obligatorios        | < ATRÁS SIGUIENTE >                    | CANCELAR              |               |

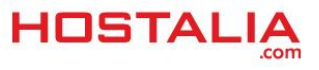

La información necesaria es:

- **Ruta URL**: La dirección donde se instalará. Si dejamos /, estaremos indicando que será en el directorio raíz del dominio. Si lo queremos dentro de una carpeta, entonces pondremos "/nombre-carpeta".
- Nombre de usuario: Usuario para acceder a la administración.
- Contraseña: La clave que queremos utilizar para entrar a la administración.
- Dirección de email: El correo electrónico del usuario administrador.
- Nombre de la aplicación: Nombre que pondremos a la instalación, en nuestro caso 'Joomla Hostalia'.

Al pulsar sobre el botón "**Siguiente**" se lanzará el proceso de instalación de la aplicación. Este proceso no es inmediato sino que tarda un tiempo en ser completado. Una vez finalizado nos aparecerá un mensaje informando de que la instalación ha finalizado.

| joomla                           |                                                                                               |                                                                          |                                                                                                    |                                                                                           |                                                                                                    |  |
|----------------------------------|-----------------------------------------------------------------------------------------------|--------------------------------------------------------------------------|----------------------------------------------------------------------------------------------------|-------------------------------------------------------------------------------------------|----------------------------------------------------------------------------------------------------|--|
| Aplicación                       | joomla                                                                                        |                                                                          |                                                                                                    |                                                                                           |                                                                                                    |  |
| Resumen                          | Sistema de gest                                                                               | Sistema de gestión de contenidos y entorno de aplicaciones web           |                                                                                                    |                                                                                           |                                                                                                    |  |
| Página de inicio                 | http://www.joom                                                                               | <u>la.org/</u>                                                           |                                                                                                    |                                                                                           |                                                                                                    |  |
| Descripción                      | Joomla! es un p<br>complejas aplica<br>Joomla! se man<br>gestionar datos<br>su sitio con Joon | otente sistem<br>aciones corpo<br>eja de maner<br>críticos. Cual<br>mla! | na de gestión de contenidos (<br>orativas. Joomla! es fácil de i<br>ra sencilla. De esta forma, cu<br>lquiera con conocimientos bá | de código abierto. S<br>nstalar, de gestiona<br>alquiera será capa:<br>isicos de procesam | Se usa para gestionar<br>ır y fiable. Una vez se<br>z de añadir o editar cc<br>iento de textos podrá |  |
| 🕂 Instalar                       |                                                                                               |                                                                          |                                                                                                    |                                                                                           |                                                                                                    |  |
| 1-1 de 1   <u>Mostrar búsque</u> | 1-1 de 1   <u>Mostrar búsqueda</u>                                                            |                                                                          |                                                                                                    |                                                                                           |                                                                                                    |  |
| ID 🔺 Dominio                     | <u>Ruta URL</u>                                                                               | <u>Versión</u>                                                           | Actualización disponible                                                                                                    | <u>Estado</u>                                                                             | <u>Último problema</u>                                                                               |  |
| 227076 joomla-hostalia           | <u>i.es</u> /                                                                                 | 3.7.3-34                                                                 | 🔘 No                                                                                                    | 🧭 Instalada                                                                               |                                                                                                    |  |

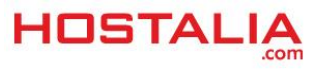

## Instalación manual de Joomla

Pasemos ahora a explicar el proceso de instalación de este gestor de contenidos de forma manual en un hosting compartido. Estos pasos pueden resultar complicados para muchas personas que no tienen los conocimientos necesarios, por ello desde Hostalia recomendamos la instalación automática (ver punto anterior).

#### Paso 1. Descargar Joomla

Lo primero que deberemos hacer, será descargar la última versión de Joomla lanzada al mercado. Para ello, tendremos que irnos a su página oficial https://www.joomla.org/ y pulsar en el botón "**Download**" que aparece en su parte superior.

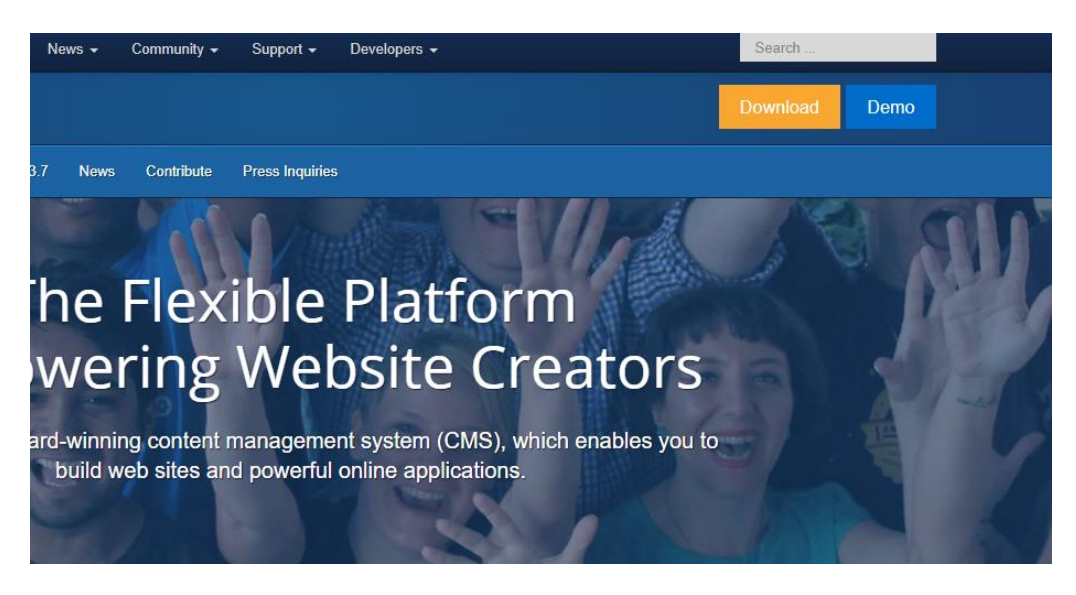

En la siguiente pantalla que nos aparecerá tendremos que pulsar sobre la opción "**Download Joomla 3.7.5**". Esta es la última versión disponible cuando escribimos este White Paper.

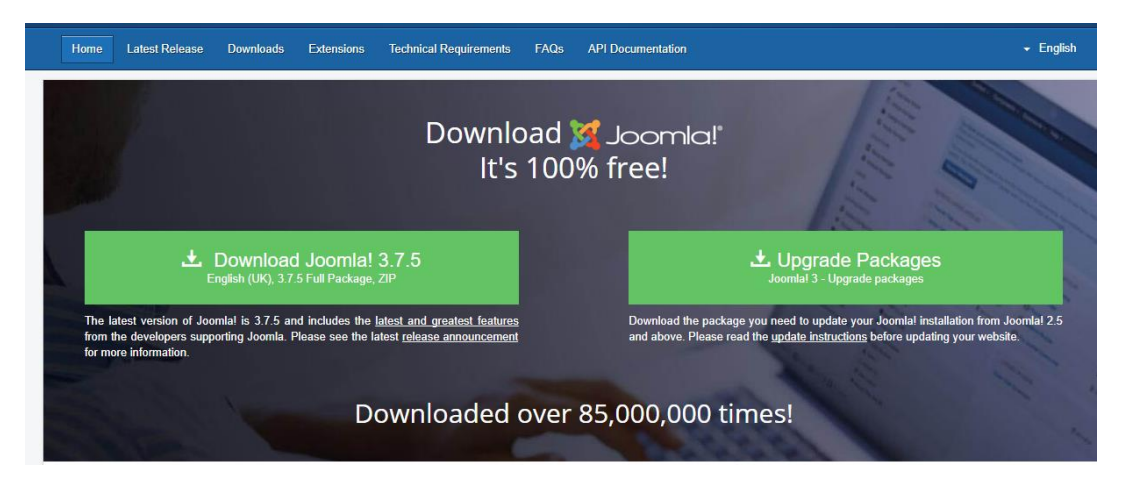

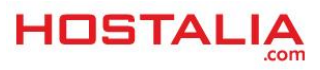

Una vez que hayamos pulsado sobre esa opción se lanzará la descarga de Joomla en formato Zip que guardaremos en nuestro equipo. Una vez descomprimido nos encontraremos todos los archivos y carpetas que deberemos subir a nuestro servidor para realizar la instalación. En la siguiente imagen podéis ver la estructura de archivos y carpetas que forman parte de Joomla.

| Nombre          | Fecha de modifica | Тіро                | Tamaño |
|-----------------|-------------------|---------------------|--------|
| administrator   | 14/08/2017 13:10  | Carpeta de archivos |        |
| 📊 bin           | 14/08/2017 13:10  | Carpeta de archivos |        |
| or cache        | 14/08/2017 13:10  | Carpeta de archivos |        |
| 📊 cli           | 14/08/2017 13:10  | Carpeta de archivos |        |
| omponents       | 14/08/2017 13:10  | Carpeta de archivos |        |
| 📊 images        | 14/08/2017 13:10  | Carpeta de archivos |        |
| includes        | 14/08/2017 13:10  | Carpeta de archivos |        |
| installation    | 14/08/2017 13:10  | Carpeta de archivos |        |
| 📊 language      | 14/08/2017 13:10  | Carpeta de archivos |        |
| layouts         | 14/08/2017 13:10  | Carpeta de archivos |        |
| libraries       | 14/08/2017 13:10  | Carpeta de archivos |        |
| nedia 🔤         | 14/08/2017 13:10  | Carpeta de archivos |        |
| nodules         | 14/08/2017 13:10  | Carpeta de archivos |        |
| - plugins       | 14/08/2017 13:10  | Carpeta de archivos |        |
| templates       | 14/08/2017 13:10  | Carpeta de archivos |        |
| 🔄 tmp           | 14/08/2017 13:10  | Carpeta de archivos |        |
| htaccess        | 14/08/2017 13:10  | Documento de tex    | 3 KB   |
| index.php       | 14/08/2017 13:10  | Archivo PHP         | 2 KB   |
| LICENSE         | 14/08/2017 13:10  | Documento de tex    | 18 KB  |
| README          | 14/08/2017 13:10  | Documento de tex    | 5 KB   |
| robots.txt.dist | 14/08/2017 13:10  | Archivo DIST        | 1 KB   |
| web.config      | 14/08/2017 13:10  | Documento de tex    | 2 KB   |

#### Paso 2. Crear base de datos

Una vez que hayamos descargado los archivos de Joomla, el siguiente paso será crear una base de datos en nuestro alojamiento que tengamos contratado en Hostalia. Para ello, debemos acceder al panel de control y pulsar sobre la opción del menú superior que pone "**Otros servicios**".

| Inicio | Dominios alojados Usuarios Sitios web                                                                                                 | Aplicaciones | Otros servicios                              |                                           |
|--------|----------------------------------------------------------------------------------------------------|--------------|----------------------------------------------|-------------------------------------------|
|        |                                                                                                    |              |                                              | ID de pantalla: 2.21.20.01 ( 🔇            |
|        | Sitios web                                                                                                    |              | Información de ser                           | vicios                                    |
|        | Cree sitios web. Administre contenido de sitio web y visual<br>estadísticas acerca del uso de sus sitios web por parte de<br>usuarios | ice<br>Ios   | Suscripción                                  | Hosting Unlimited - Linux<br>(ID:2782280) |
|        | c2571241-0.web-hosting.es 🔻                                                                                                    |              | PostgreSQL databases                         | 0 unit usado de 25 unit                   |
|        | <u>Administrar sitio web</u> <u>Acceso FTP</u> <u>Aplicaciones de sitio</u> <u>Administrador de archi</u>                             | vos          | MySQL databases                              | 4 unit usado de 50 unit                   |
|        | <ul> <li><u>Aňadir sitio web nuevo</u></li> <li>Más →</li> </ul>                                                                      |              | Uso del recurso →                            |                                           |
| 0      | Usuarios                                                                                                    |              | Dominios<br>Administra sus dominios y r      | ombres de dominio                         |
|        | Cree y administre usuarios y asigne servicios a los usuario<br>creados.                                                               | is 💋         | <ul> <li><u>Dominios alojados</u></li> </ul> |                                           |
|        | <u>Usuarios</u> • <u>Crear usuario</u>                                                                                                |              |                                              |                                           |

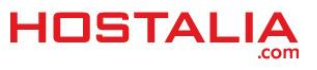

En la siguiente pantalla pulsaremos en el icono "Base de datos".

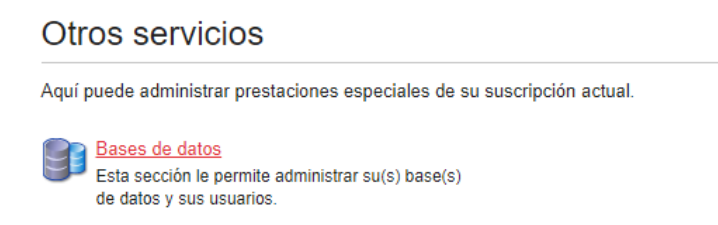

Esto nos llevará a una nueva pantalla donde tendremos que pulsar sobre el botón "Añadir base de datos nueva".

| Bas                                   | es de datos                  | 3                          |  |  |
|---------------------------------------|------------------------------|----------------------------|--|--|
| Añadir base de datos nueva 🔀 Eliminar |                              |                            |  |  |
| 1-4                                   | de 4   <u>Mostrar búsque</u> | ida -                      |  |  |
|                                       | ID 🔺                         | Nombre de la base de datos |  |  |
|                                       | 10961                        | db2782280_sa137834_main    |  |  |
|                                       | 10963                        | db2782280_bbdd             |  |  |
|                                       | 43521                        | db2782280_bbdd             |  |  |
|                                       | 46068                        | db2782280_bbddnew          |  |  |

Elegiremos el tipo de base de datos que queremos crear. En nuestro caso será MySQL.

#### Añadir base de datos nueva

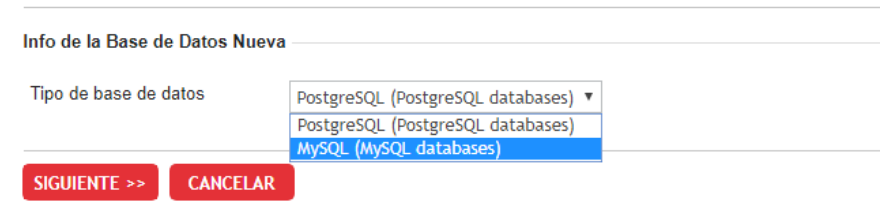

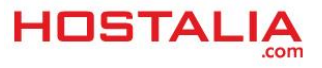

Elegido el tipo y pulsado el botón siguiente, nos aparecerá otra pantalla donde deberemos rellenar una serie de campos para crear nuestra base de datos.

| Info de la Base de Datos Nuev            | /a                                                                                                    |
|------------------------------------------|----------------------------------------------------------------------------------------------------|
| Tipo de base de datos                    | MySQL                                                                                                    |
| Nombre de la base de datos               | db2782280_                                                                                                    |
|                                          | Nombre de la base de datos no puede tener más de 64 símbolos, donde los primeros 10 símbolos son un<br>introducir hasta 54 símbolos manualmente. |
| Info del usuario de la base de           | datos nueva                                                                                                    |
| Nombre de usuario de la base<br>de datos | u2782280                                                                                                    |
| de datos                                 | - Nombre de daudrie de la pase de dates no puede terrer mas de re simpores, dende los primeros s simpor                                          |
| de datos                                 | se pueden introducir hasta 7 símbolos manualmente.                                                                                               |
| contraseña *                             | se pueden introducir hasta 7 símbolos manualmente. Very Weak Generate Show                                                                       |
| de datos                                 | se pueden introducir hasta 7 símbolos manualmente.                                                                                               |

Una vez pulsado el botón "**Siguiente**" terminará el proceso de creación de nuestra base de datos. Es muy importante que hayamos anotado el nombre de la base de datos, el usuario y la contraseña en algún lugar, ya que esta información será necesaria para realizar la instalación.

#### Paso 3. Subir los archivos de Joomla al alojamiento web

Continuamos con los pasos para realizar la instalación de Joomla. En este caso será el turno de subir los archivos vía FTP a nuestro alojamiento web. Lo primero que debemos hacer es conseguir nuestras claves FTP si no las tenemos guardadas. Para ello tenemos que pulsar en la opción de "**Dominios alojados**" del menú que aparece en el panel del alojamiento web.

| Hos    | stalia                                                                                                    |                                     |                                     | Suscriptor c25<br>Suscripción Host | 71241-0.web-hosting.es (ID de la cu<br>ing Unlimited - Linux:2782280     |
|--------|----------------------------------------------------------------------------------------------------|-------------------------------------|-------------------------------------|------------------------------------|--------------------------------------------------------------------------|
| Inicio | Dominios alojados                                                                                                    | Usuarios                            | Sitios web                          | Aplicaciones                       | Otros servicios                                                          |
| 6      | Sitios web<br>Cree sitios web. Administre contenido de sitio web y visualice<br>estadísticas acerca del uso de sus sitios web por parte de los |                                     |                                     |                                    | Información de servic<br>Suscripción                                     |
|        | c2571241-0.web-hosting.es<br>• Administrar sitio web<br>• Aplicaciones de sitio<br>• Añadir sitio web nuevo                                    | • <u>Accese</u><br>• <u>Admini</u>  | <u>) FTP</u><br>strador de archiv   | / <u>05</u>                        | MySQL databases<br>PostgreSQL databases<br>Uso del recurso →             |
|        | Mas →<br>Usuarios<br>Cree y administre usuarios y<br>creados.<br>• <u>Usuarios</u>                                                             | v asigne servic<br>• <u>Crear u</u> | ios a los usuario<br><u>usuario</u> | s                                  | Dominios<br>Administre sus dominios y nomb<br>• <u>Dominios alojados</u> |

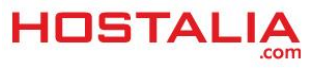

Si tenemos más de uno nos aparecerá un listado de todos ellos. Pulsamos sobre aquel donde haremos la instalación de Joomla. En nuestro caso "**joomla-hostalia.es**".

| Dominios alojados                                                |                     |                                       |  |  |  |
|------------------------------------------------------------------|---------------------|---------------------------------------|--|--|--|
| Administre servicios de hosting para sus dominios y subdominios. |                     |                                       |  |  |  |
| Añadir subdominio                                                |                     |                                       |  |  |  |
| 1-4 de 4   <u>Mos</u>                                            | trar búsqueda       |                                       |  |  |  |
| <u>ID</u>                                                        | Nombre de dominio 🔺 | Hosting web                           |  |  |  |
| 2782280                                                          |                     | Sitio web Apache (Espacio web 169285) |  |  |  |
| 2782285                                                          |                     | Sitio web Apache (Espacio web 169285) |  |  |  |
| 2782288                                                          |                     | Sitio web Apache (Espacio web 169285) |  |  |  |
| 5458006                                                          | joomla-hostalia.es  | Sitio web Apache (Espacio web 169285) |  |  |  |
| 1-4 de 4                                                         |                     |                                       |  |  |  |

En la siguiente pantalla, pulsamos sobre el icono "Acceso FTP".

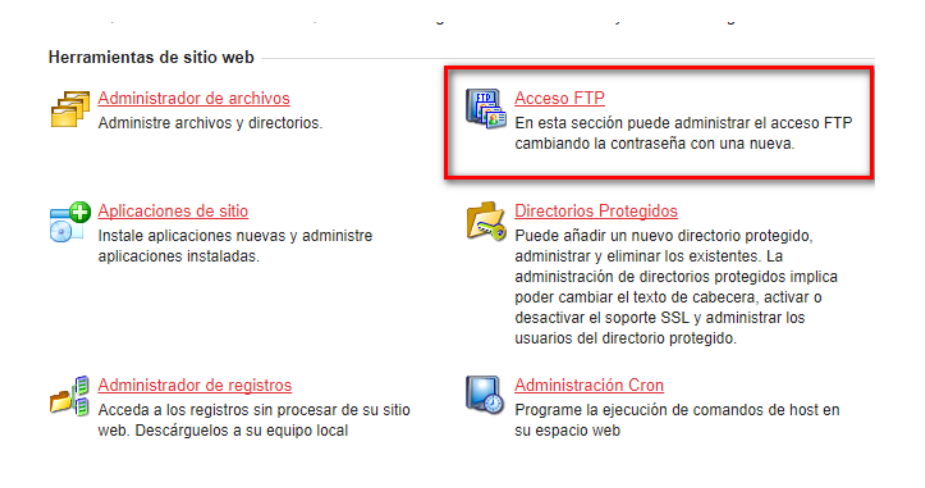

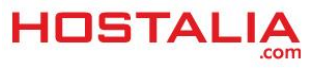

Una vez que entramos en esa sección, podremos ver el nombre del usuario y la contraseña, aunque esta aparecerá oculta.

| Acceso FTP                              |                    |
|-----------------------------------------|--------------------|
| GENERAL, USUAF                          | RIOS               |
| General                                 |                    |
| Servidor FTP                            | G                  |
| Port                                    | 21                 |
| Dirección IP                            |                    |
| Raíz de los documentos                  | /webspace/httpdocs |
| Tipo de dirección IP                    | IPv4 compartida    |
| Nombre de usuario FTP<br>Contraseña FTP |                    |
| EDITAR                                  |                    |

Si no la sabemos y la tenemos que cambiar, pulsaremos sobre el botón "Editar".

| Acceso FTP              |                                                                                                    |
|-------------------------|----------------------------------------------------------------------------------------------------|
| GENERAL USUARI          | os                                                                                                    |
| General                 |                                                                                                    |
| Servidor FTP            | G+                                                                                                    |
| Port                    | 21                                                                                                    |
| Dirección IP            |                                                                                                    |
| Raíz de los documentos  | /webspace/httpdocs                                                                                                 |
| Tipo de dirección IP    | IPv4 compartida                                                                                                    |
| Nombre de usuario FTP * |                                                                                                    |
| Contraseña              |                                                                                                    |
| Cambiar contraseña      |                                                                                                    |
| Contraseña *            | Very Strong Generate Hide<br>Mínimo de 7 caracteres, que deben incluir letras en mayúsculas y minúsculas y números |
| *Campos obligatorios    | ENVIAR CANCELAR                                                                                                    |

Para finalizar el proceso, pulsaremos sobre el botón "Enviar".

Cuanto tengamos todas las claves, tendremos que utilizar un cliente FTP para conectarnos a nuestro alojamiento. Por ejemplo podemos utilizar Filezilla, pero hay muchos otros. Todos los archivos de Joomla los tendremos que subir a la ruta "/webspace/httpdocs/nombre-dominio", donde "nombre-dominio" hace referencia al dominio donde harás la instalación.

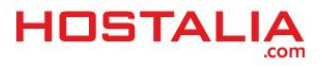

#### Paso 4. Lanzar la instalación de Joomla

Cuando haya terminado el proceso de subir los archivos será el momento de lanzar la instalación de Joomla. Para ello debemos abrir un navegador y poner el nombre de nuestro dominio en la barra de direcciones. Al cargar la página nos aparecerá la pantalla de instalación de Joomla.

En el primer paso debemos indicar el nombre del dominio donde se instalará, así como los datos para crear una cuenta de administrador, además de seleccionar el idioma de la instalación.

| ombre del sitio * |                                                                                        | Super U                                        | Iser Account Details                                                                                                    |
|-------------------|----------------------------------------------------------------------------------------|------------------------------------------------|----------------------------------------------------------------------------------------------------|
|                   | Introduzca el nombre de su sitio Joomla!                                               | El correo electrónico del<br>administrador *   |                                                                                                    |
| Descripción       |                                                                                        | aunninstrauor                                  | Introduzca una dirección de correo<br>electrónico. Debe ser la dirección de<br>correo electrónico del súper<br>administrador del sítio. |
|                   | Introduzca la descripción general de todo<br>el sitio, la cual será usada por los      | Nombre de usuario del                          |                                                                                                    |
|                   | motores de búsqueda. Generalmente, un<br>máximo de 20 palabras suele ser lo<br>óptimo. | administrador *                                | Asigna el nombre de usuario para su<br>cuenta de súper administrador.                                                                   |
|                   |                                                                                        | Contraseña del                                 |                                                                                                    |
|                   |                                                                                        | administrador *                                | Asigne la contraseña de la cuenta del<br>súper administrador y confírmela en el<br>campo de más abajo.                                  |
|                   |                                                                                        | Confirmar la contraseña<br>del administrador * |                                                                                                    |
|                   |                                                                                        |                                                |                                                                                                    |

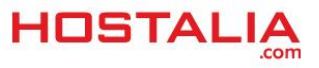

Rellenados esos campos y pulsado el botón "Siguiente", será el momento de indicar los datos de nuestra base de datos que hemos creado en nuestro hosting.

| 1 Configuración                             | Base de datos  SVisión general                                                                                                    |
|---------------------------------------------|----------------------------------------------------------------------------------------------------|
| Configuración                               | de la base de datos                                                                                                    |
| Tipo de base de datos *                     | MySQLi v<br>Probablemente sea "mysqli"                                                                                                    |
| Hospedaje *                                 | localhost                                                                                                    |
| Usuario *                                   | Normalmente es "localnost" o el nombre proporcionado por su nospedaje.                                                                                                    |
|                                             | El nombre de usuario que haya elegido o el facilitado por quien le sirva el hospedaje.                                                                                                    |
| Contraseña                                  | Por cuestiones de seguridad, es primordial usar una contraseña para la cuenta de su base de datos.                                                                                                    |
| Base de datos *                             |                                                                                                    |
|                                             | En algunos hospedajes solo se permite el nombre específico de una base de datos por sitio. En esos casos, si le<br>interesa instalar más de un sitio, puede usar el prefijo de las tablas para distinguir entre los sitios de Joomlal que<br>usen la misma base de datos.                          |
| Prefijo de las tablas *                     | eav3y_                                                                                                    |
|                                             | Cree un prefijo para la base de datos o use el generado aleatoriamente. Lo óptimo es que sea de cuatro o cinco<br>caracteres de largo y que contenga solo caracteres alfanuméricos, y DEBE acabar con un guión bajo.<br>Asegúrese de que el prefijo elegido no esté siendo usado por otras tablas. |
| Proceso para una base<br>de datos antigua * | Respaidar         Borrar           "Respaidar" o "Eliminar" cualquier respaido existente de tablas pertenecientes a Joomlal que usen el mismo "prefijo de la tabla".                                                                                                    |
|                                             | ← Anterior → Siguiente                                                                                                    |

Introducida esta información y pulsado el botón "**Siguiente**", llegaremos a otra sección donde podremos elegir si queremos instalar datos de prueba, además de un resumen de los datos introducidos en los pasos previos y que serán utilizados para la instalación del CMS. Si todo está correcto, deberemos pulsar el botón "**Instalar**" para que empiece todo el proceso.

|                                                                                                    | J Dase de daid                                                                            |                                                                                                    |                                                                                                    |                                                                                                    |  |
|----------------------------------------------------------------------------------------------------|-------------------------------------------------------------------------------------------|----------------------------------------------------------------------------------------------------|----------------------------------------------------------------------------------------------------|----------------------------------------------------------------------------------------------------|--|
| Finalización                                                                                                    |                                                                                           |                                                                                                    |                                                                                                    | ← Anterior → Instalar                                                                                                    |  |
| Instalar los datos de                                                                                                    | Ninguno (I                                                                                | Requerido para la creación                                                                                                    | de un sitio multiidioma básico.)                                                                                                    |                                                                                                    |  |
| ejemplo                                                                                                    | Datos de ejemplo tipo blog en inglés (GB)                                                 |                                                                                                    |                                                                                                    |                                                                                                    |  |
|                                                                                                    | Datos de e                                                                                | ejemplo tipo folleto en inglés                                                                                                    | (GB)                                                                                                    |                                                                                                    |  |
|                                                                                                    | Datos de e                                                                                | ejemplo predeteminados en i                                                                                                    | nglés (GB)                                                                                                    |                                                                                                    |  |
|                                                                                                    | Datos de ejemplo: Learn Joomla English (GB)                                               |                                                                                                    |                                                                                                    |                                                                                                    |  |
|                                                                                                    | La instalación de los datos de ejemplo es muy recomendable para los principiantes.        |                                                                                                    |                                                                                                    |                                                                                                    |  |
|                                                                                                    | Esto instala e                                                                            | I contenido de ejemplo que s                                                                                                    | e incluye en el paquete de instalación de                                                                                                    | e Joomla!                                                                                                    |  |
| Visión general                                                                                                    |                                                                                           |                                                                                                    |                                                                                                    |                                                                                                    |  |
| Jeneral                                                                                                    |                                                                                           |                                                                                                    |                                                                                                    |                                                                                                    |  |
|                                                                                                    |                                                                                           |                                                                                                    |                                                                                                    |                                                                                                    |  |
| Configuración del correo                                                                                                    | Sí No                                                                                     |                                                                                                    |                                                                                                    |                                                                                                    |  |
| Configuración del correo<br>electrónico                                                                                                    | Sí No                                                                                     |                                                                                                    |                                                                                                    |                                                                                                    |  |
| Configuración del correo<br>electrónico                                                                                                    | Sí No<br>Enviar los dat<br>instalación.                                                   | os de configuración por corr                                                                                                    | eo electrónico a jesus marrone@acens.co                                                                                                    | n después de concluir la                                                                                                    |  |
| Configuración del correo<br>electrónico                                                                                                    | Sí No<br>Enviar los dat<br>instalación.                                                   | os de configuración por corr                                                                                                    | eo electrónico a jesus marrone@acens.co                                                                                                    | n después de concluir la                                                                                                    |  |
| Configuración del correo<br>electrónico                                                                                                    | Sí No<br>Enviar los dat<br>instalación.                                                   | os de configuración por corr                                                                                                    | eo electrónico a jusus marronegescenseo<br>Configuración de la                                                                                                    | después de concluir la base de datos                                                                                                    |  |
| Configuración del correo<br>electrónico<br>Configuración                                                                                                    | Sí No<br>Enviar los dat<br>instalación.                                                   | os de configuración por corr                                                                                                    | eo electrónico a resussinairone@acens.co<br>Configuración de la                                                                                                    | después de concluir la     base de datos                                                                                                    |  |
| Configuración del correo<br>electrónico<br>Configuración<br>Nombre del sitio                                                                                                    | Sí No<br>Enviar los dat<br>instalación.<br>principa                                       | os de configuración por com<br>I                                                                                                  | eo electrónico a <u>resus marrone@acens.co</u><br>Configuración de la<br>Tipo de base de datos                                                                                                    | después de concluir la<br>base de datos<br>mysqli                                                                                                    |  |
| Configuración del correo<br>electrónico<br>Configuración<br>Nombre del sitlo<br>Sitio fuera de línea                                                                                          | Sí No<br>Enviar los dat<br>instalación.<br>principa                                       | os de configuración por corre<br>I<br>joomla-hostalia.es                                                                          | eo electrónico a <u>manusmarromegatemiseo</u><br><b>Configuración de la</b><br>Tipo de base de datos<br>Hospedaje                                                                                       | a después de concluir la base de datos mysqli mysql492int.srv-                                                                                                    |  |
| Configuración del correo<br>electrónico<br>Configuración<br>Nombre del sitio<br>Sitio fuera de línea<br>El correo electrónico del a                                                           | Sí No<br>Enviar los dat<br>instalación.<br>principa<br>dministrador                       | os de configuración por corr<br>I<br>I<br>Joomla-hostalia es<br>No<br>Jesus-marcne@gacens.com                                     | eo electrónico a <u>resusmanomegacensso</u><br><b>Configuración de la</b><br>Tipo de base de datos<br>Hospedaje                                                                                         | después de concluir la     base de datos     mysqli     mysql492int.srv- hostalia.com                                                                                                    |  |
| Configuración del correo<br>electrónico<br>Configuración<br>Nombre del sitio<br>Sitio fuera de linea<br>El correo electrónico del ad                                                          | Sí No<br>Enviar los dat<br>instalación.<br>principa<br>dministrador<br>ministrador        | os de configuración por corr<br>I<br>pormla-hostalia es<br>No<br>preus neirrone@greens.com<br>preusMarrone@                       | eo electrónico a Jesus marronegos ensor<br><b>Configuración de la</b><br>Tipo de base de datos<br>Hospedaje<br>Usuario                                                                                  | después de concluir la     base de datos     mysqli     mysql422nt.srv- hostalia.com     u2782280_joomla                                                                                                    |  |
| Configuración del correo<br>electrónico<br>Configuración<br>Nombre del sitio<br>Sitio fuera de línea<br>El correo electrónico del ad<br>Nombre de usuario del ad                              | si No<br>Enviar los dat<br>instalación.<br>principa<br>dministrador<br>ministrador<br>dor | os de configuración por corr<br>l<br>joomia-hostalia es<br>No<br>jeuwsmarcene@asens.com<br>jeuwsmarcene<br>geussmarcene<br>***    | eo electrónico a <u>Tesusamarrone@acens.co</u><br><b>Configuración de la</b><br>Tipo de base de datos<br>Hospedaje<br>Usuario<br>Contraseña                                                             | después de concluir la     base de datos     mysqli     mysql492int.srv- hostalia.com     u2782280_joomla                                                                                                    |  |
| Configuración del correo<br>electrónico<br>Configuración<br>Nombre del sitio<br>Sitio fuera de linea<br>El correo electrónico del al<br>Nombre de usuario del ad<br>Contraseña del administra | si No<br>Enviar los dat<br>instalación.<br>principa<br>dministrador<br>ministrador<br>dor | os de configuración por corr<br>l<br>joornia-hostalia es<br>ko<br>jesustantorne@asens.com<br>jesustamones<br>***                  | eo electrónico a Tastasmarrone@acens.co<br>Configuración de la<br>Tipo de base de datos<br>Hospedaje<br>Usuano<br>Contraseña<br>Base de datos                                                           | a después de concluir la<br>base de datos<br>mysqli<br>mysqlip2int.srv-<br>hostalia.com-<br>u2782280_joomla<br>***<br>db2762280_joomla                                                                                                    |  |
| Configuración del correo<br>electrónico<br>Configuración<br>Nombre del sitio<br>Sitio fuera de línea<br>El correo electrónico del ad<br>Nombre de usuario del ad<br>Contraseña del administra | Sí No<br>Enviar los dat<br>instalación.<br>principa<br>dministrador<br>ministrador<br>dor | os de configuración por corr<br>l<br>loomla-hostalia es<br>No<br>lesus marrone @scens.com<br>lesus Marrone<br>esus Marrone<br>*** | eo electrónico a manusmarrona@acenssco<br>Configuración de la<br>Tipo de base de datos<br>Hospedaje<br>Usuario<br>Contraseña<br>Base de datos<br>Prefijo de las tablas                                  | a después de concluir la base de datos mysqli mysqli92int.srv- hostalia.com u2782280_joomla etc2782280_joomla k6aym_                                                                                                    |  |
| Configuración del correo<br>electrónico<br>Configuración<br>Nombre del sitio<br>Sitio fuera de línea<br>El correo electrónico del ad<br>Nombre de usuario del ad<br>Contraseña del administra | si No<br>Enviar los dal<br>Instalación.<br>principa<br>dministrador<br>ministrador<br>dor | os de configuración por corr<br>I<br>Joorna-hostalia es<br>No<br>jesus marrone gacenscom<br>jesus Marrone<br>                     | eo electrónico a resusmemonegacenesco<br>Configuración de la<br>Tipo de base de datos<br>Hospedaje<br>Usuario<br>Contraseña<br>Base de datos<br>Prefijo de las tablas<br>Proceso para una base de datos | a después de concluir la base de datos mysql42int.srv- hostalia.com u2782280_joomla db2782280_joomla K6aym_ k6aym_ k6ay |  |

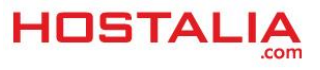

Una vez que el proceso de instalación ha finalizado nos aparecerá un mensaje informando de ello, así como otro indicando que debemos eliminar el directorio de instalación que utiliza Joomla.

| ¡Felicidades! Ahora Joomla! ya está instalado.                                                                                                    |  |  |  |  |
|----------------------------------------------------------------------------------------------------|--|--|--|--|
| POR FAVOR, ACUÉRDESE DE ELIMINAR COMPLETAMENTE EL DIRECTORIO DE INSTALACIÓN.<br>No podrá continuar usando Joomlal con normalidad hasta que la carpeta de instalación ('instaliation') sea eliminada. Es una<br>característica de seguridad de Joomla! |  |  |  |  |
| Eliminar carpeta de instalación ('installation')                                                                                                    |  |  |  |  |
| Sitio                                                                                                    |  |  |  |  |

Para eliminar este directorio únicamente debemos pulsar sobre el botón de color amarillo que aparece en la imagen anterior y que pone "Eliminar carpeta de instalación ('installation')". Si todo ha ido bien, el texto de ese botón amarillo habrá cambiado y ahora pondrá "La carpeta de instalación ('installation') ha sido eliminada correctamente".

Hecho todo esto, ya podremos acceder a nuestro portal creado con Joomla.

Tal y como hemos visto a lo largo de nuestro White Paper la instalación de Joomla resulta muy sencilla, más aún si nos decidimos por la instalación automática que ofrece el alojamiento de Hostalia.

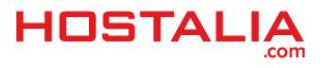